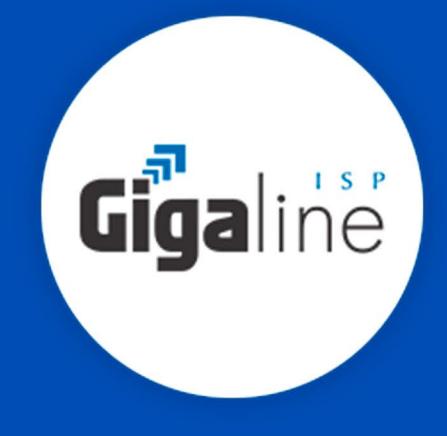

# GUIA PARA CONFIGURAÇÃO DE ROTEADOR DIR-610N D-LINK

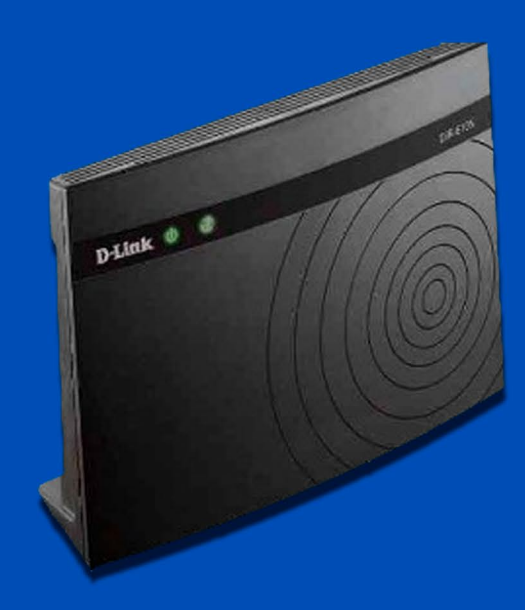

### Conferindo as conexões físicas

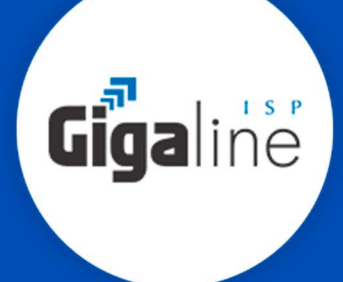

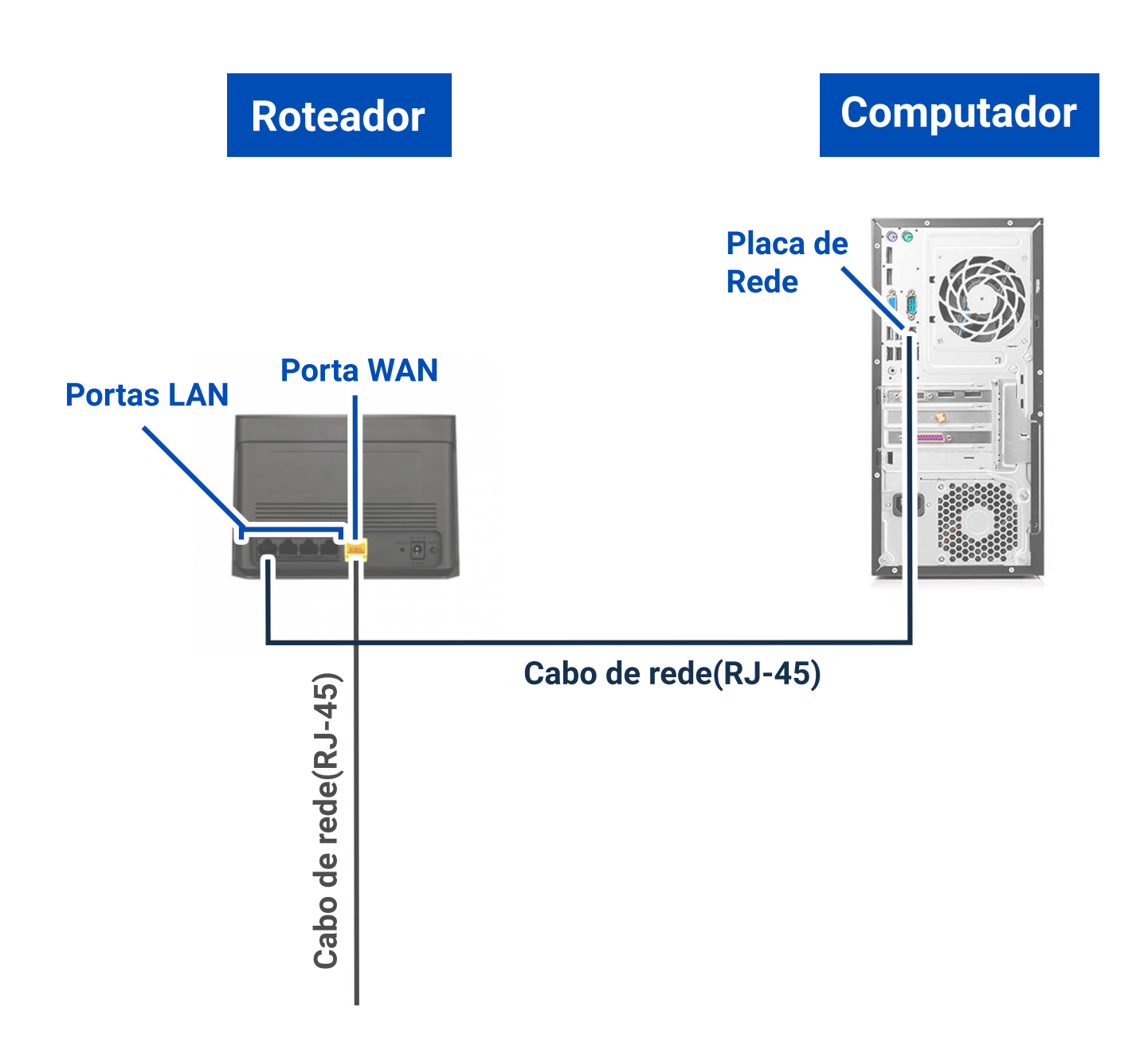

sac@gigaline.com.br

www.gigaline.com.br

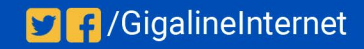

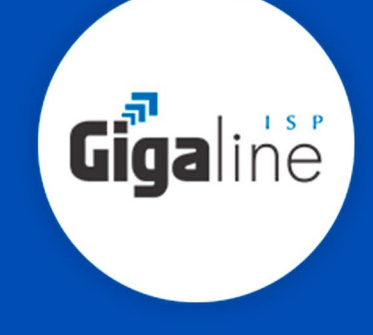

1. Clique com o botão direito do mouse no ícone **"rede**", na barra de tarefas para acessar a **central** de rede e compartilhamento.

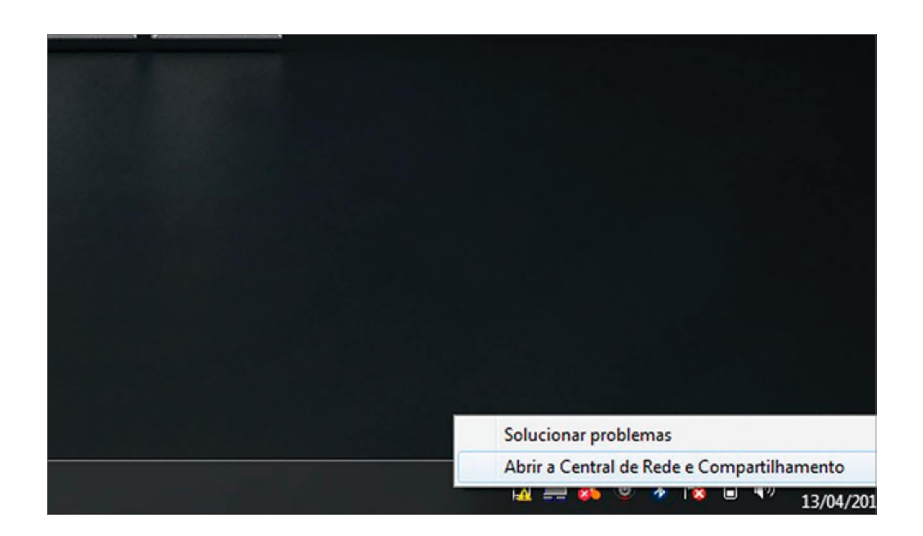

2. Clique na opção "Alterar as configurações do adaptador".

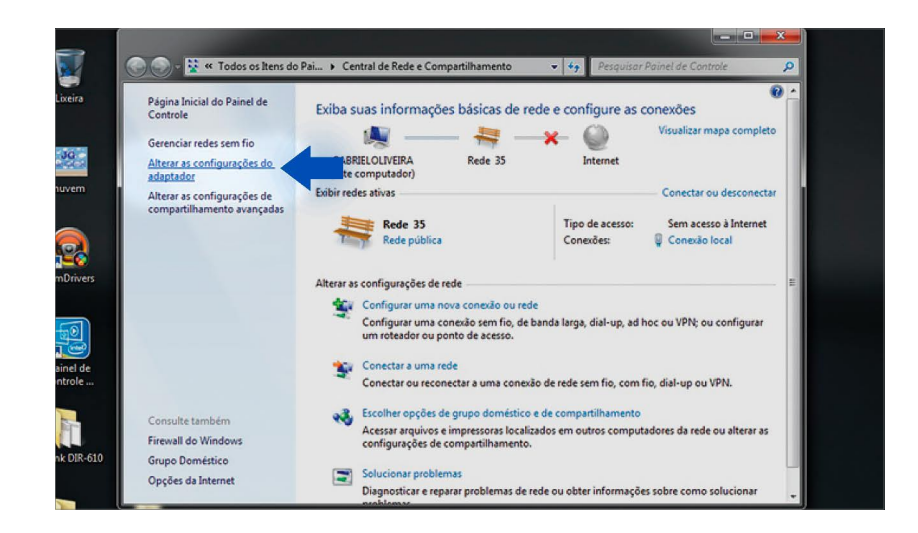

sac@gigaline.com.br

www.gigaline.com.br

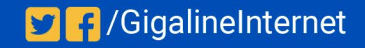

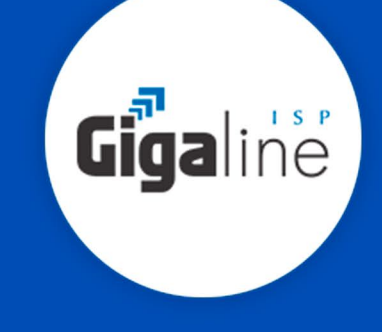

3. Clique com o botão direito do mouse no ícone "Conexão Local", em seguida clique na opção "Status" e depois "Detalhes..."

| 8                  |                                                                                                    |
|--------------------|----------------------------------------------------------------------------------------------------|
| Lixeira            | Organizar • Desativar este dispositivo de rede Diagnosticar esta conexão Renomear esta conexão » 🕃 • 🗍 🕑                                                                                                    |
| nuvem              | Conexão de Rede Bluetoeth Na conectado Na conectado Na co |
| SlimDrivers        |                                                                                                    |
| Painel de controle |                                                                                                    |
| D-Link DIR-610     |                                                                                                    |

4. Copie o "Gateway Padrão".

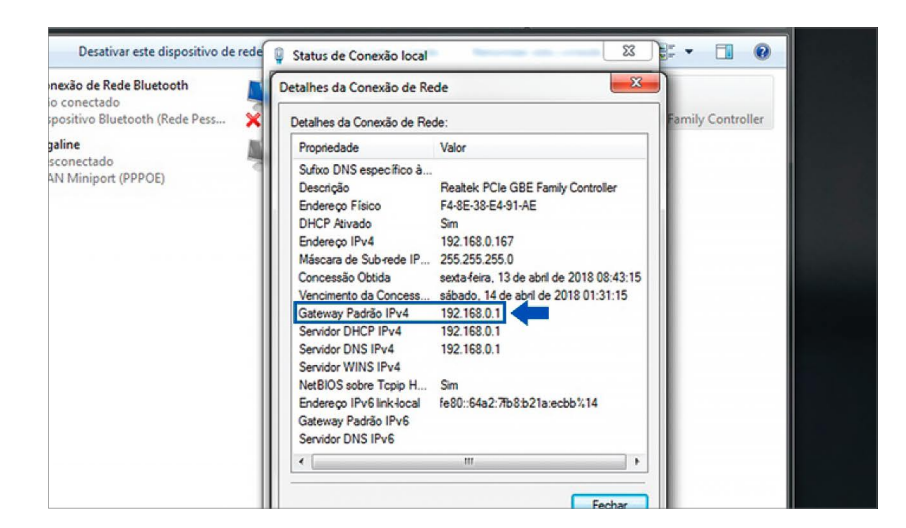

www.gigaline.com.br

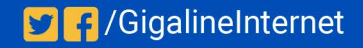

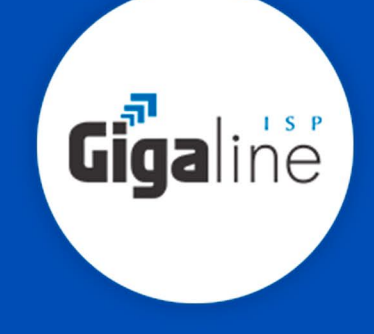

5. Abra o seu navegador padrão e copie o "Gateway Padrão" na barra de endereço e pressione a tecla "Enter".

| 🜖 Home Page | e - Windows Intern     | et Explorer         |
|-------------|------------------------|---------------------|
| $\bigcirc$  | 2 192.168.0.1          |                     |
| 🔶 Favoritos | http://192.16          | 3.0.1/              |
| Conectan    | Ir para ' <b>192.1</b> | 68.0.1 <sup>'</sup> |
|             |                        |                     |
|             |                        |                     |
|             |                        |                     |

6. No campo "Nome de Usuário" preencha com "Admin" e deixe o campo "Senha" em branco. Então clique em "Login".

| nk    |                            |                | Selecionar idioma | Portugue |
|-------|----------------------------|----------------|-------------------|----------|
| Login | Nome de Usuário:<br>Senha: | Admin<br>Login |                   |          |

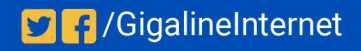

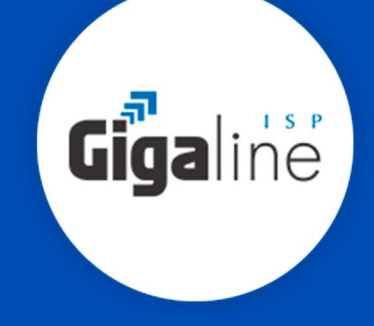

7. No assistente de configuração clique em "Configurações de rede avançadas".

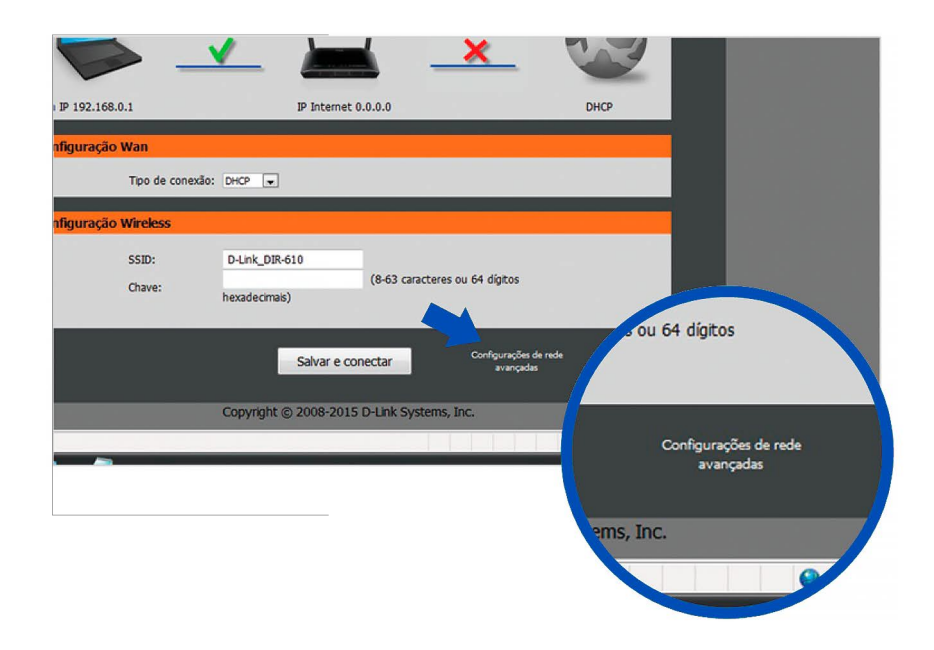

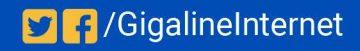

# Configurando a conexão PPPoE

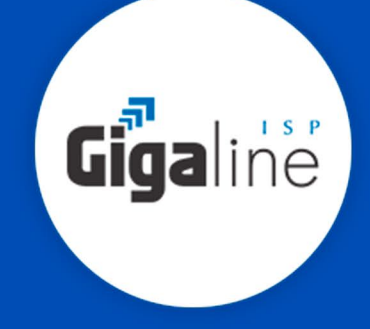

1. Em "Tipo de Acesso WAN" selecione a opção "PPPoE".

2. Preencha o campo "Nome de usuário" com login, no campo "Senha" com a senha.

OBS: Se o conversor ótico estiver fazendo a autenticação, selecione a opção "DHCP" no campo Tipo de Acesso WAN.

| or 11011 |                             |                                                                                                    | 1.4 Car                 |
|----------|-----------------------------|----------------------------------------------------------------------------------------------------|-------------------------|
|          | DIR-610                     | Configuração Wireless Avançado Maintenan                                                                             | ce Status Ajuda         |
|          | Assistente                  | Configuração Da Interface WAN                                                                                        |                         |
|          | Rede Local                  | Esta página é utilizada para configurar os parâmetros para a rede Internet que se conecta à                          | porta WAN do seu Access |
| $\leq$   | Configuração da<br>Internet | Point. Aqui você pode mudar o método de acesso ao endereço IP estático, o DHCP ou PPP<br>item do tipo de acesso WAN. | oE clicando no valor do |
| ٢        | PPTP                        |                                                                                                    |                         |
|          | LZTP                        | Interface WAN                                                                                                    |                         |
|          | IPv6                        | Tipo de Acesso WAN: PPPoE -                                                                                          |                         |
|          |                             | Senha:                                                                                                    |                         |
|          |                             | Nome do serviço: (Opcional. Ele deve ser consistente com a o<br>servidor PPPoE ou vazia.)                            | onfiguração do          |
|          |                             | Tamanho do MTU: 1492                                                                                                 |                         |
|          |                             | Endereço IP Estático:                                                                                                |                         |
|          |                             | Tipo de conexão: Continuo 👻 conectar descoi                                                                          | nectar                  |
|          |                             | Obter DIS<br>automaticamente:<br>Configurar DIS                                                                      |                         |
|          |                             | Servidor DNS 1: 0.0.0.0                                                                                              |                         |
|          |                             | Servidor DNS 2: 0.0.0.0 (Optional)                                                                                   |                         |
|          |                             | Velocidade Da Porta WAN                                                                                              |                         |
|          |                             | Velocidade da porta WAN: 10/100Mbps -                                                                                |                         |

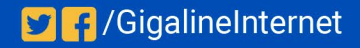

# Configurando o servidor DNS

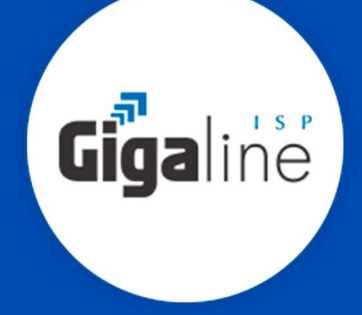

- 1. Marque a opção "Configurar DNS manualmente".
- 2. Preencha o campo "Servidor DNS 1" com o IP "186.211.32.58".
- 2. Preencha o campo "Servidor DNS 2" com o IP "186.211.32.98".

| lonfiguração da<br>ntemet | Aqui você pode mudar o método de<br>acesso WAN. | e acesso ao endereço IP estático, o DHCP ou PPPoE clicando no valor do                                      |
|---------------------------|-------------------------------------------------|----------------------------------------------------------------------------------------------------|
| PTP                       | Interface WAN                                   |                                                                                                    |
| .2TP<br>IPv6              | Tipo de Acesso WAN:                             | PPPoE V                                                                                                    |
|                           | Nome de usuario:<br>Senha:                      |                                                                                                    |
|                           | Nome do serviço:                                | (Opcional. Ele deve ser consistente com a config.<br>do servidor PPPoE ou vazia.)                           |
|                           | Tamanho do MTU:<br>Endereço IP Estático:        | 1492                                                                                                    |
|                           | Tipo de conexão:                                | Contínuo                                                                                                    |
|                           | Obter DNS automaticamente:                      | <ul> <li>(É necessário reparar a conexão do seu PC caso a<br/>configuração de DNS tenha mudado.)</li> </ul> |
|                           | Configurar DNS manualmente:                     | ۲                                                                                                    |
|                           | Servidor DNS 1:                                 | 186.211.32.58                                                                                               |
|                           | Servidor DNS 2:                                 | 186.211.32.98 (Optional)                                                                                    |

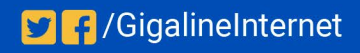

## Configurando a conexão Wireless

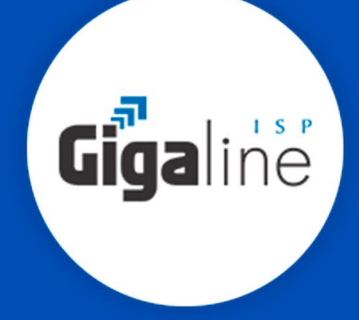

- 1. Clique na aba "Wireless" para configurar a rede Wi-fi.
- 2. No campo "Nome(SSID)" digite o nome da rede Wi-fi.
- 3. Em "Opções de segurança" selecione a opção "WPA2-PSK(AES)"
- 4. No campo "Chave Pré-compartilhada" digite a senha da sua rede Wi-fi.
- 5. Em seguida clique em "Aplicar".

|                            |                             |                        |                            |                            | acadonia          | renorme renormere +                       |
|----------------------------|-----------------------------|------------------------|----------------------------|----------------------------|-------------------|-------------------------------------------|
|                            |                             |                        |                            |                            |                   |                                           |
| DIR-610                    | Configuração                | Wireless               | Avançado                   | Maintenance                | Status            | Ajuda                                     |
| Fundamentos do<br>Wireless | Fundamentos Do Wi           | reless                 |                            |                            |                   | Dicas úteis                               |
| WPS                        | Esta página é utilizada par | a configurar os parámi | etros para clientes Wirele | ss LAN que podem se conect | tar ao seu Access | Obs.:Para assegurar                       |
| Wireless avançado          | -                           | erer us componentes    |                            | of parameters of the men   |                   | o cumprimento dos<br>padrões da agência   |
| Repetidor wireless         | Rede Wireless               |                        |                            |                            |                   | compatibilidade                           |
|                            | Habilitar SSID de           | transmissão: 📝         |                            |                            |                   | similares na sua área,                    |
|                            | Habilitar isolame           | tome (SSID) : Dute     | k DR-610                   | 1                          |                   | operação devem ser<br>definidos           |
|                            |                             | Modo : 802.            | 11b/g/n 👻                  | -                          |                   | corretamente                              |
|                            |                             | Canal: Auto            | Canal atual: 1             |                            |                   | Colocação do<br>roteador para             |
|                            | Largu                       | ra de banda : Auto     | 20/40M ·                   |                            |                   | otimizar a<br>conectividade               |
|                            | Opções De Seguranç          | ça                     |                            |                            |                   | wireless                                  |
|                            | Opções d                    | e segurança : WPA      | 2-PSK(AES) 👻               |                            |                   | A distância de<br>operação ou a faixa     |
|                            | Opções De Seguranç          | a (WPA2-PSK)           |                            |                            |                   | da sua conexão<br>wireless pode variar    |
|                            |                             | 123                    | 15678                      | (8-63 caracteres ou 64     | diatos            | com base no<br>posicionamento físico      |
|                            | Chave Pré-co                | hexad                  | decimais)                  | (o oo calacteres ou ov     |                   | do roteador. Para<br>melhores resultados, |
|                            |                             |                        |                            | -                          |                   | coloque o roteador:                       |
|                            |                             |                        | Aplicar Cancelar           |                            |                   | <ul> <li>Próximo do</li> </ul>            |

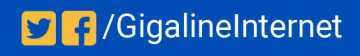

# Configurando conexão IPv6

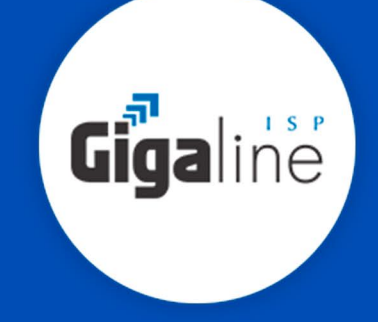

- 1. Agora clique na aba "Configuração" para e depois clique em "IPv6".
- 2. Em "Minha conexão IPv6 é:" selecione a opção "PPPoE".

2. Preencha o campo "Nome de usuário" com login, no campo "Senha" com a senha. Depois marque as demais opções como na imagem abaixo e clique em "Aplicar"

| D-hiti                      | K                                                 |                                                          |                                                         |                                                            | Selecionar i               | dioma Portuguese 🔻                                |
|-----------------------------|---------------------------------------------------|----------------------------------------------------------|---------------------------------------------------------|------------------------------------------------------------|----------------------------|---------------------------------------------------|
|                             |                                                   |                                                          |                                                         |                                                            |                            |                                                   |
| DIR-610                     | Configuração                                      | Wireless                                                 | Avançado                                                | Maintenance                                                | Status                     | Ajuda                                             |
| Assistente                  | IPV6                                              |                                                          |                                                         |                                                            |                            | Dicas úteis                                       |
| Rede Local                  | Use esta seção para c                             | onfigurar o tipo de conexã                               | o IPv6. Se você não tiver c                             | erteza de seu método de co                                 | nexão, entre em            | Ao configurar o                                   |
| Configuração da<br>Internet | contato com o seu pro                             | vedor de serviços de Inte                                | met.                                                    |                                                            |                            | Internet IPv6,<br>certifique-se de escolher       |
| рртр                        | Tipo De Conexão                                   | IPv6                                                     |                                                         |                                                            |                            | o tipo de conexão IPv6<br>correta do menu. Se     |
| LZTP                        | Escolha o modo a se                               | er usado pelo roteador                                   | para a Internet IPv6                                    |                                                            |                            | você não tiver certeza<br>sobre qual opção        |
| IPV6                        | Minha conexão                                     | IPv6 é:: PPPoE                                           | •                                                       |                                                            |                            | contato com o seu                                 |
|                             | PPPoE                                             |                                                          |                                                         |                                                            |                            | provedor de serviços de<br>Internet (ISP).Se você |
|                             | Insira as informaçõ                               | es fornecidas pelo prov                                  | edor de serviços de Inte                                | ernet (ISP).                                               |                            | esta tendo problemas<br>para acessar a Internet   |
|                             | Nome de                                           | usuário:                                                 |                                                         |                                                            |                            | IPv6 atraves do<br>roteador, verifique            |
|                             |                                                   | Senha:                                                   |                                                         |                                                            |                            | quaisquer configurações<br>que você inseriu nesta |
|                             | Nome do                                           | serviço:                                                 | (Opcional. Deve se                                      | er consistente                                             |                            | com o seu ISP se                                  |
|                             | Tamanho                                           | do MTU: 1492                                             | çao do Servidor PPPoe ou va.                            | 50.)                                                       |                            | Maic                                              |
|                             | Tipo de c                                         | onexão: Manual                                           | <b>T</b>                                                |                                                            |                            | FIREAU                                            |
|                             |                                                   | conectar                                                 | desconectar                                             |                                                            |                            |                                                   |
|                             | Configurações De                                  | DNS IPv6                                                 |                                                         |                                                            |                            |                                                   |
|                             | Obtenha o endereço                                | o de servidor DNS autor                                  | maticamente ou insira u                                 | m endereço de servidor l                                   | DNS específico.            |                                                   |
|                             | Obter endereço de<br>DNS automatio                | servidor 🍵                                               |                                                         |                                                            |                            |                                                   |
|                             | Utilize o seguinte e                              | de DNS                                                   |                                                         |                                                            |                            |                                                   |
|                             | Endereço DNS p                                    | rimário:                                                 |                                                         |                                                            |                            |                                                   |
|                             | Endereço DNS sec                                  | undário:                                                 |                                                         |                                                            |                            |                                                   |
|                             | Configurações De                                  | Endereço LAN IPvê                                        | £                                                       |                                                            |                            |                                                   |
|                             | Use esta seção para co<br>você talvez precise aju | onfigurar os parâmetros d<br>Istar as configurações de r | a rede interna de seu rotea<br>ede do seu computador pa | dor. Se você alterar o ender<br>ra acessar a rede novament | reço LAN IPv6 aqui,<br>xe. |                                                   |
|                             | Habilitar D                                       | HCP-PD: 🗹                                                |                                                         |                                                            |                            |                                                   |
|                             | Endereço L/                                       | AN IPv6:                                                 |                                                         | /64                                                        |                            |                                                   |
|                             | Endereço LAN II                                   | local: fe80::928d:78                                     | ff:fe8e:3b60/64                                         |                                                            |                            |                                                   |
|                             | Configurações De                                  | Autoconfiguração I                                       | De Endereço                                             |                                                            |                            |                                                   |
|                             | Utilize esta seção para                           | configurar a Autoconfigu                                 | ação IPv6 para atribuir en                              | dereços IP aos computadore                                 | s da sua rede.             |                                                   |
|                             | Habilitar autoconfi                               | guração: 🗹                                               |                                                         |                                                            |                            |                                                   |
|                             | Router Advert                                     | guraçao: SLAAC + State                                   | ess DHCPv6 V                                            |                                                            |                            |                                                   |
|                             |                                                   | Lifetime: 30 (r                                          | ninutos)                                                |                                                            |                            |                                                   |
|                             |                                                   | Ap                                                       | licar mudanças Restau                                   | ırar                                                       |                            |                                                   |

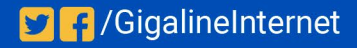

# Efetivando as configurações

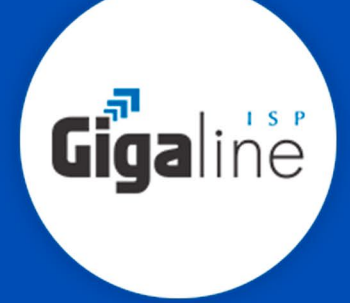

- 1. Para concluir, acesse a aba "Maintenance".
- 2. Clique em "Reinicialização".
- 3. Configuração concluída.

| Lin                        | k                                  |                             |                          |                                | Selecion            |
|----------------------------|------------------------------------|-----------------------------|--------------------------|--------------------------------|---------------------|
|                            | Configuração                       | Wireless                    | Avançado                 | Maintenance                    | Status              |
| ção                        | Reiniciar/Redefini                 | ir                          |                          |                                |                     |
| o de firmware<br>cuperação | Esta página é utilizada<br>padrão. | para reiniciar o seu sistem | a com a configuração atu | ial ou restaurar a configuraçã | io para a definição |
| a                          | Sistema De Reinic                  | ialização/Restabele         | cimento                  |                                |                     |
|                            | -                                  | Reir                        | nicialização Resta       | ırar                           |                     |
|                            |                                    |                             |                          |                                |                     |

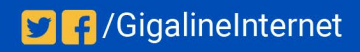

# Considerações Finais

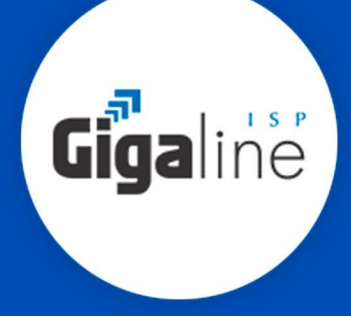

#### OBSERVAÇÕES

Caso não consiga acessar a interface do roteador ao inserir o Gateway Padrão no navegador, verifique se o DHCP está ativo na placa de rede. Caso não, ative.

O Nome de usuário e senha do provedor são informados no ato da instalação para o responsável presente.

Essa informação também pode ser solicitada entrando em contato com a empresa através dos canais de atendimento: (21) 3005-0260, por e-mail sac@gigaline.com.br ou pelo Inbox na página www.facebook.com.br/GigalineInternet

A senha da rede Wi-fi tem que possuir no mínimo 8 dígitos. É recomendável que se utilize letras e números.

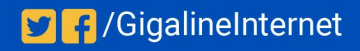